## Ι-Ο ΟΑΤΑ

## 【重要】Windows 10で使用する際のご注意

PCI Expressバス用 eSATAインターフェイス

ESA-PEX2

## ご注意

Windows 10でご使用の場合は、ドライバーが自動インストールされます。サポートCDからのドライバーのインストールは不要です。 ドライバーのインストールにはインターネット接続環境が必要です。 ドライバーが自動インストールされない場合は、[デバイスマネージャー]から本製品を選択し、[ドライバーの更新]を実行してください。

## 【重要】本製品につないだeSATA機器の取り外しについて

- ●Windows 10では、eSATA機器の通電中の取り外しはできません。 本製品につないだeSATA機器は、パソコンをシャットダウンしてから取り外してください。
- ●パソコンの電源をオフにして取り外しても、高速スタートアップの影響でデータ消失の恐れがあります。 以下の手順で高速スタートアップを無効に設定してください。 (設定後、Windowsの起動に若干時間がかかる場合があります。)

(事前におこなう設定) 高速スタートアップを無効にする

- スタートメニューの[すべてのアプリ]→[Windowsシステムツール]→[コントロールパネル]を開き、 [ハードウェアとサウンド]→[電源オプション]を開く
- 2 [電源ボタンの動作を選択する]をクリック

| З | 電源ボタンの定義とパスワード保護の有効化<br>コンビューターの電源設定を割<br>す。<br>・<br>・<br>、<br>のた利用可能ではない<br>型定を変更します<br>コンビューターの電源がたない<br>型定を測用可能ではない<br>型定を変更します<br>コンビューターの電源がたない<br>のための<br>のための<br>の<br>のたるの<br>のための<br>のための<br>のための<br>のための<br>のための<br>のための<br>のための<br>のための<br>のための<br>のための<br>のための<br>のための<br>のための<br>のための<br>のための<br>のための<br>のたの<br>のた | ☐ [現在利用可能ではない設定を変更します]をクリック      |
|---|----------------------------------------------------------------------------------------------------|----------------------------------|
|   | 電源とスリーノ ホックわよび 川ハーの 設定                                                                                                    |                                  |
|   | ハッテリ型動 電源に接続                                                                                                    |                                  |
|   | ◎ 電源ボタンを押したときの動作: スリーブ状態 ~ スリーブ状態 ~                                                                                                    |                                  |
|   | スリーブボタンを押したときの動作: スリーブ状態 ∨ スリーブ状態 ∨ スリーブ状態 ∨                                                                                                    |                                  |
|   | カバーを閉じたときの動作: スリーブ状態 〜 スリーブ状態 〜                                                                                                    |                                  |
| 4 | 電源ボタンの定義とパスワード保護の有効化<br>コンビューターの電源設定を選択できます。このページの設定に対して行う変更は、お使いのすべての電源プランに適用されます。<br>す。                                                                                                    | ]                                |
|   | ● パッテリ駆動 ● 電源に接続                                                                                                    | ↓ ①[高速スタートアップを有効にする(推奨)]のチェックを外す |
|   | ● 電源ボタンを押したときの動作: スリーブ状態 ~ スリーブ状態 ~                                                                                                    |                                  |
|   | (③ スリーブボタンを押したときの動作: スリーブ状態 ~ スリーブ状態 ~                                                                                                    |                                  |
|   | カバーを閉じたときの動作: スリーブ状態 〜 スリーブ状態 〜                                                                                                    |                                  |
|   | シャレトダウン設定   (e) 高速スタートアップを有効にする(推奨)<br>これにより、シャットダウン後の PC の起動時間が速くなります。再起動は影響を受けません。詳細遠韶<br>図 スリーブ<br>電源エニューに表示されます。   (f) 水止状態<br>電源エニューに表示されます。   (f) 水止状態<br>電源エニューに表示されます。   (f) ワック<br>アカウントの画像メニューに表示されます。   変更の保存                                                                                                    | ②[設定の保存]をクリック                    |

以上で設定は完了です。

本製品につないだeSATA機器は、パソコンをシャットダウンしてから取り外してください。